# How to file Motions to Restrict Access to Documents

Local Bankruptcy Rule 9037-1 controls restrictions for this Court. All motions to restrict, redact or remediate personally identifiable information (also known as PII), whether for a claim or document, must be accomplished by outside filers.

A new MP case must be opened and the Motion to Restrict Access to Document event must be used within the MP. If the motion is filed correctly, this should always be docket entry #1.

## Adv>Miscellaneous Proceeding

| ₹ECF                            | Ba <u>n</u> krupto   | y <b>-</b> A             | dvers | ary 🝷          |
|---------------------------------|----------------------|--------------------------|-------|----------------|
|                                 | Logout               |                          |       |                |
| Adversary Event                 | s                    |                          |       |                |
| Open NEW Proce                  | eding                | Miscellane               | ous   | Motions        |
| Miscellaneous Pr                | oceeding             | Notices                  |       | Motions /      |
| Answers                         |                      | <u>Other</u><br>Pretrial | :     | LBR 9013       |
| Answers(DO N<br>FOR 9013 Motion | <u>NOT USE</u><br>s) | Statements               |       | <u>Motions</u> |

File a Miscellaneous Proceeding under the Adversary category, using the Miscellaneous Proceeding event.

| Open Miscellaneous Case |             |  |  |  |
|-------------------------|-------------|--|--|--|
| Office                  | Nashville 😽 |  |  |  |
| Case type :             | mp          |  |  |  |
| Date filed              | 5/3/2013    |  |  |  |
| Complaint               | n 🕶         |  |  |  |
| Counsel for             | plaintiff 🗠 |  |  |  |
| Next Clear              |             |  |  |  |
|                         |             |  |  |  |

Choose the correct information in the dropdown as it applies. Be sure you answer "n" if it is *not* an Adversary Proceeding.

| Open Miscellaneous Case                    |         |   |                |  |
|--------------------------------------------|---------|---|----------------|--|
| Add Associated Cases<br>Member case number |         |   |                |  |
| Lead case number                           | 08-37   |   | Find This Case |  |
| Association type                           | Related | * |                |  |
| Next Clear                                 |         |   |                |  |

Provide "Lead case number" if applicable.

Choose appropriate "Association type".

If complaint selection is yes (on the first screen), then you must select both a plaintiff(s) AND a defendant(s); or a Miscellaneous Proc. Respondent/Defendant party type on the following screens.

If complaint is no (on the first screen), then you must select at least one Miscellaneous Proc. Movant/Plaintiff party type on the following screens.

Otherwise, an error message will appear.

| Next | C | lear |
|------|---|------|
|      |   |      |

| Open Miscellane                                   | ous Case |              |  |  |  |
|---------------------------------------------------|----------|--------------|--|--|--|
| Search for a miscellaneous proc. movant/plaintiff |          |              |  |  |  |
| SSN / ITIN                                        |          | Tax ID / EIN |  |  |  |
| Last/Business name                                | Jones    |              |  |  |  |
| First Name                                        |          |              |  |  |  |
| Middle Name                                       |          | N            |  |  |  |
| Search Clear                                      |          | rij          |  |  |  |

Ι

Search for the attorney for the party.

| <b>∃ECF</b>                                                                                                    | Ba <u>n</u> kruptcy <b>-</b>                                                                                                    | Adı                                      | 🖉 CM/ECF - U.S. Bankruptcy Court - Windows Inte 🔳 🗖 🔀                               |
|----------------------------------------------------------------------------------------------------|----------------------------------------------------------------------------------------------------|------------------------------------------|-------------------------------------------------------------------------------------|
|                                                                                                    | Logout                                                                                                    |                                          | 🕂 https://ecf-train.tnmb.circ6.dcn/cgi-bin/PerAddress.pl?9118024803386 🔒            |
| Search for a miscel                                                                                                    | laneous proc. movant/p                                                                                                    | plai                                     | AARON JONES<br>SSN / ITIN: xxx-xx-4316                                              |
| SSN / ITI                                                                                                    | N                                                                                                    | Ta                                       | 2190 MEMORIAL DRIVE APT A-17                                                        |
| Last/Business nan                                                                                                    | ie                                                                                                    |                                          | County: MONTGOMERY-TN                                                               |
| First Name                                                                                                    |                                                                                                    |                                          | I                                                                                   |
| Middle Name                                                                                                    |                                                                                                    |                                          |                                                                                     |
| Search Clear                                                                                                    |                                                                                                    |                                          |                                                                                     |
| Party search result                                                                                                    | S                                                                                                    |                                          | 😜 Internet 🦓 👻 🔍 100% 👻 🦼                                                           |
| JONES, AARON, 219<br>JONES, ABE, 156 B<br>JONES, ABRAHAM,<br>JONES, ADA B., 101<br>JONES, ADA MAE,<br>JONES, ADA MAE,<br>JONES, ADDIE IREN | 00 MEMORIAL DRIVE AP<br>UFFALO HOLLOW RD, G<br>JOSEPH, 156 BUFFALO I<br>10A OZARK, NASHVILLE,<br>1911 14TH AVE N, NASH<br>IE, 1016 MITCHELL ST, G | T A-<br>Aini<br>Hol<br>TN<br>Vill<br>Rei | 17, CLARKSVILLE, TN<br>ESBORO, TN<br>LOW RD, GAINESBORO, TN<br>E, TN<br>ENBRIER, TN |
| Select name from                                                                                                    | m list Create ne                                                                                                    | ew p                                     | arty                                                                                |

Select name from list if available. If not, the click on "Create new party".

Check for the correct address.

| Miscellaneous Proc. Movant/Plaintiff Information |                                    |  |  |  |
|--------------------------------------------------|------------------------------------|--|--|--|
| AARON JON                                        | NES SSN / ITIN:xxx-4316            |  |  |  |
| Office                                           |                                    |  |  |  |
| Address 2                                        |                                    |  |  |  |
| City                                             | CLARKSVILLE                        |  |  |  |
| County                                           | MONTGOMERY-TN (47125)              |  |  |  |
| Phone                                            |                                    |  |  |  |
| E-mail                                           |                                    |  |  |  |
|                                                  |                                    |  |  |  |
| Party text                                       |                                    |  |  |  |
|                                                  |                                    |  |  |  |
|                                                  |                                    |  |  |  |
| Attorney                                         | Alias Corporate parent / affiliate |  |  |  |
| Submit Ca                                        | ancel Clear                        |  |  |  |

Add the attorney for the party.

| Search for a miscellaneous proc. movant/plaintiff |         |  |  |  |
|---------------------------------------------------|---------|--|--|--|
| SSN / ITIN                                        | Tax ID  |  |  |  |
| Last/Business name                                | Bubba's |  |  |  |
| First Name                                        |         |  |  |  |
| Middle Name                                       |         |  |  |  |
| Search Clear                                      |         |  |  |  |

| SECF B                | a <u>n</u> kruptcy | 🖉 CM/ECF - U.S. Bankruptcy Court - Wir            |
|-----------------------|--------------------|---------------------------------------------------|
| L                     | ogout              | f https://ecf-train.tnmb.circ6.dcn/cgi-bin/PerAdd |
| Search for a miscella | neous proc.        | BUBBA'S CARS                                      |
| SSN / ITIN            |                    | NASHVILLE,                                        |
| Last/Business name    |                    | County: DAVIDSON-TN                               |
| First Name            |                    |                                                   |
| Middle Name           |                    | I                                                 |
| Search Clear          |                    |                                                   |
| Party search results  |                    | 😜 Internet                                        |
| BUBBA'S BBQ, 2174 A   | MADEUS DR          | IVE, CLARKSVILLE, TN                              |
| BUBBA'S CARS, NASI    | HVILLE             |                                                   |
|                       |                    |                                                   |
|                       |                    |                                                   |
| Select name from      | list               | Create new party                                  |

Search and select correct party. Click on "Select name from list".

| Miscella   | neous Proc. Movant/Plaintiff Information     |
|------------|----------------------------------------------|
| BUBBA'S CA | ARS SSN / ITIN:Unknown                       |
| Office     | Addres                                       |
| Address 2  | 123 MAIN STREET Addres                       |
| City       | NASHVILLE St                                 |
| County     | DAVIDSON-TN (47037) Coun                     |
| Phone      | I                                            |
| E-mail     |                                              |
|            |                                              |
| Party text |                                              |
|            |                                              |
| Attorney   | Aliae Corrorate parent / affiliate Review Ad |
| Allomey    | Corporate parent / annuate be                |
| Submit C:  | ancel                                        |

# Make sure all information is filled in correctly.

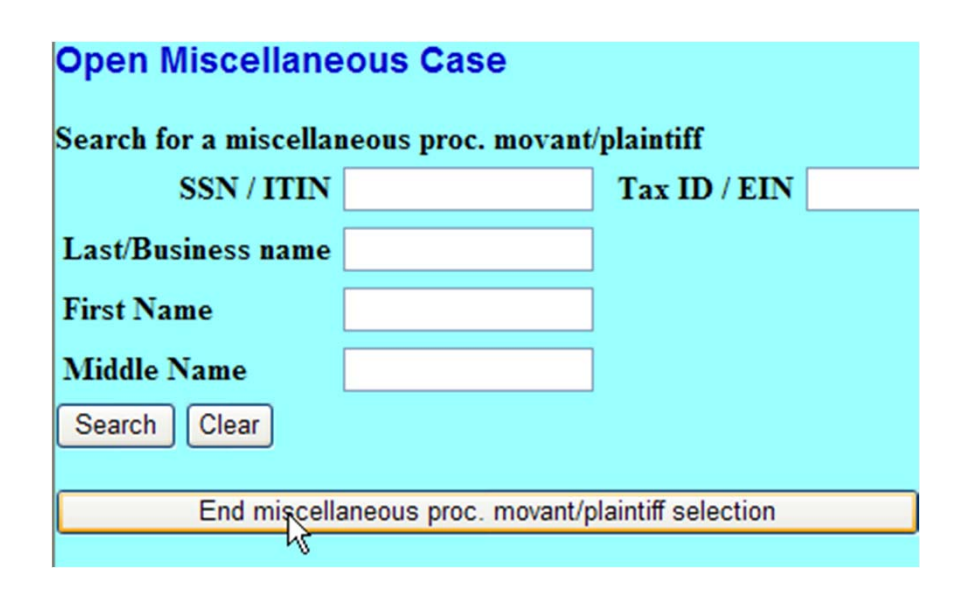

Click "End miscellaneous proc, movant/plaintiff selection" when party information is completed.

### **Open Miscellaneous Case** Search for a party SSN / ITIN Tax Last/Business name First Name Middle Name Search Clear End party selection

Click "End Party Selection" if there are no other parties to add.

| Registration of Foreign Judgment                         |        |
|----------------------------------------------------------|--------|
| Quash a Subpoena Outside this District                   |        |
| Motion for a Protective Order                            |        |
| Perpetuate Testimony concerning a potential AP under FRB | P 7027 |
| Register a discharge order under FRBP 4004(f)            |        |
| Filing or Indexing a Misc. Paper                         |        |
| Motion to Restrict Access to Document                    |        |
| Compel (Other) が                                         |        |

Select "Motion to Restrict Access to Document". If filed correctly, the Motion to Restrict Access to Document will be #1 on the docket report.

| Open Mis     | scellane    | eous Case   | )         |
|--------------|-------------|-------------|-----------|
| Date filed   | 5/3/2013    |             |           |
|              |             |             |           |
| Filename     |             |             |           |
| N:\Motion To | Restrict-Te | est Doc.pdf | Browse    |
| Attachment   | s to Docu   | ment: 💿 No  | ) 🔿 Yes 🌾 |
|              |             |             |           |
| Next Cl      | ear         |             |           |

Browse and attach the Motion to Restrict.

| Open Miscellaneous Case |               |             |        |  |  |
|-------------------------|---------------|-------------|--------|--|--|
| Date filed              | 5/3/2013      |             |        |  |  |
| Filename                |               |             |        |  |  |
| N:\Motion T             | o Restrict-Te | est Doc.pdf | Browse |  |  |
| Attachmen               | ts to Docu    | ment: 🔿 No  | Yes    |  |  |
| Next C                  | lear          |             |        |  |  |

| Select one or more    | e attachments.       |                                |
|-----------------------|----------------------|--------------------------------|
| 1) Select the PDF     | document that con    | ntains the attachment.         |
| Filename              |                      |                                |
|                       |                      | Browse                         |
|                       |                      |                                |
|                       |                      |                                |
| 2) Fill in the fields | below.               |                                |
| Category              | and/or               | Description                    |
|                       | *                    |                                |
|                       |                      |                                |
| 3) Add the filename   | e to the list box be | low. If you have more attachme |
| the Next button.      |                      |                                |
|                       |                      |                                |
| C:\fakepath\CLAIM-    | BUBBA'S CARS.pdf     |                                |
|                       | R.                   | Add to List                    |
|                       | ·                    |                                |
|                       |                      |                                |
|                       |                      | Remove from List               |
|                       |                      | Remove from List               |
|                       |                      | Remove from List               |
| Nevt                  |                      | Remove from List               |
| Next                  |                      | Remove from List               |

Browse and attach the supporting document(s).

Check that the correct supporting document has been attached. If correct, click "Add to List", If not, highlight document, click "Remove from List". Attach the correct document(s). You may attach more than one document by clicking on "Browse" at the top of the page.

Note: The court will restrict access to this document pending a final determination of the motion.

Note: Consider printing this page for your later reference.

If you intend to replace the original restricted document in the case record, file either:

An Amended Claim: Go to Bankruptcy > Claims > File a Claim. Enter the original claim number in the Amends Claim box, select Find, select the proper creditor, and enter Redacted Claim in the Description box.

An Amended Document: Go to Bankruptcy > Miscellaneous > Other/Notices > Amended Document. Be certain to relate to the original restricted document.

Next Clear

#### Open Miscellaneous Case

Fee Amount is Fee: \$46.00

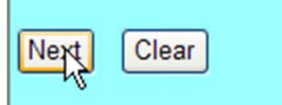

Filing Fee is to be paid at time of filing.

| Open Miscellaneous Case                |                                               |
|----------------------------------------|-----------------------------------------------|
| Docket Text: Modify as Appropriate.    |                                               |
| Motion to Restrict Access to Document. | Filed by AARON JONES , BUBBA'S                |
| CARS . Fee Amount is \$46.00.          | (Attachments: # (1) Proof of Claim) (daoatty) |
| 1                                      |                                               |
| Next Clear                             |                                               |

## Insert additional text if needed.

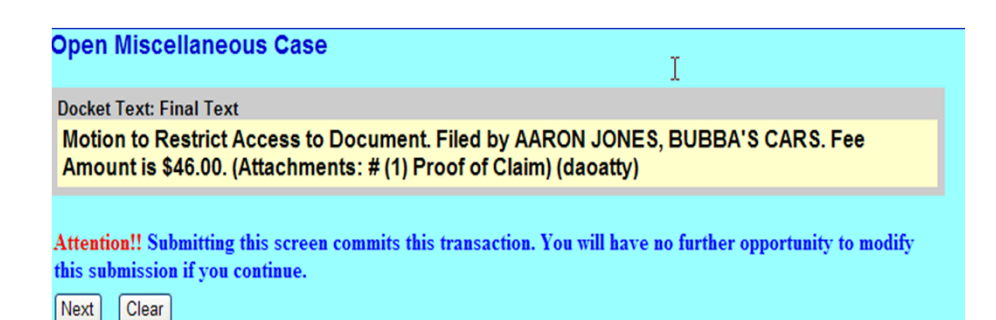

Make sure all information is correct before clicking submit".

| Summary of current charges |                                                                                    |                     |  |  |  |
|----------------------------|------------------------------------------------------------------------------------|---------------------|--|--|--|
| Date Incurred              | Description                                                                        | Amount              |  |  |  |
| 2010-09-14<br>15:04:25     | Voluntary Petition (Chapter 11)(3:10-bk-00002) [misc,volp11] (1039.00)             | \$1039.00           |  |  |  |
| 2010-09-15<br>10:12:30     | Voluntary Petition (Chapter 11)(3:10-bk-00003) [misc,volp11] (1039.00)             | \$1039.00           |  |  |  |
| 2012-05-31<br>15:13:01     | Voluntary Petition (Chapter 11)(3:12-bk-00001) [misc,volp11] (1046.00)             | \$1046.00           |  |  |  |
| 2012-05-31<br>15:20:26     | Complaint(3:12-ap-90006) [cmp,cmp] ( 293.00)                                       | \$ 293.00           |  |  |  |
| 2012-07-10<br>14:11:33     | Voluntary Petition (Chapter 13)(3:12-bk-00029) [misc,volp13] ( 281.00)             | \$ 281.00           |  |  |  |
| 2013-05-02<br>13:02:57     | Motion to Restrict Access to Document(1:13-mp-00011) [motion,mrscImac]<br>( 46.00) | \$ 46.00            |  |  |  |
| 2013-05-03<br>13:24:21     | Motion to Restrict Access to Document(1:13-mp-00012) [motion,mrscImac]<br>( 46.00) | \$ 46.00            |  |  |  |
| 2013-05-03<br>14:15:21     | Motion to Restrict Access to Document(3:13-mp-00013) [motion,mrscImac]<br>( 46.00) | \$ 46.00            |  |  |  |
|                            |                                                                                    | Total:<br>\$3836.00 |  |  |  |
| Pay Now Continue Filing    |                                                                                    |                     |  |  |  |

**U.S. Bankruptcy Court** 

Middle District of Tennessee - TRAINING SYSTEM

Notice of Electronic Filing

 The following transaction was received from daoatty entered on 5/3/2013 at 2:15 PM CDT and filed on 5/3/2013

 Case Name:
 JONES et al

 Case Number:
 3:13-mp-00013

 Document Number: 1

Docket Text: Restricted. Please log into CM/ECF to access this information.

The following document(s) are associated with this transaction:

Document description:Main Document Original filename:Motion To Restrict-Test Doc.pdf Electronic document Stamp: [STAMP bkecfStamp\_ID=992623805 [Date=5/3/2013] [FileNumber=23125-0] [0 142531799c41f7055daf7b9bb4b8093aa0f815973a4a85b5ca52846c77e8708bc39bec 07a751faeacb52f9b4cb4275e82d1e7ec77789e09056709d26f58f734]] Document description: Proof of Claim Original filename:C:fakepath/CLAIM-BUBBA'S CARS.pdf Electronic document Stamp: [STAMP bkecfStamp\_ID=992623805 [Date=5/3/2013] [FileNumber=23125-1] [6 73c2a76146f7225ab9a0be574c4a36d6e1ba05b80416a4c1b01516843cd4ba3caf1c1 b45365ebf6693206b94950d4f8238b9042bb05c88d6b89fab01cea60d]]

3:13-mp-00013 Notice will be electronically mailed to:

3:13-mp-00013 Notice will not be electronically mailed to:

BUBBA'S CARS 123 MAIN STREET NASHVILLE,

AARON JONES 2190 MEMORIAL DRIVE APT A-17 CLARKSVILLE, TN 37043 Electronic Receipt for your records, provides MP case number.